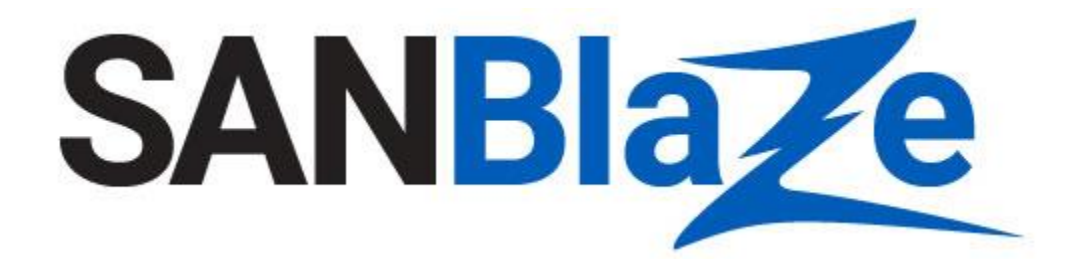

# SANBlaze Software-Only Configuration and Quick Start Guide

pn400-000003 Rev 22

November 2023

The information in this User's Guide has been carefully reviewed and is believed to be accurate. The vendor assumes no responsibility for any inaccuracies that may be contained in this document, makes no commitment to update or to keep current the information in this manual, or to notify any person or organization of the updates.

SANBlaze Technology, Inc. reserves the right to make changes to the product described in this manual at any time and without notice. This product, including software, if any, and documentation may not, in whole or in part, be copied, photocopied, reproduced, translated or reduced to any medium or machine without prior written consent.

IN NO EVENT WILL SANBLAZE TECHNOLOGY, INC. BE LIABLE FOR DIRECT, INDIRECT, SPECIAL, INCIDENTAL, OR CONSEQUENTIAL DAMAGES ARISING FROM THE USE OR INABILITY TO USE THIS PRODUCT OR DOCUMENTATION, EVEN IF ADVISED OF THE POSSIBILITY OF SUCH DAMAGES. IN PARTICULAR, THE VENDOR SHALL NOT HAVE LIABILITY FOR ANY HARDWARE, SOFTWARE, OR DATA STORED OR USED WITH THE PRODUCT, INCLUDING THE COSTS OF REPAIRING, REPLACING, INTEGRATING, INSTALLING OR RECOVERING SUCH HARDWARE, SOFTWARE, OR DATA.

Information in this document is subject to change without notice. Other products and companies referred to herein are trademarks or registered trademarks of their respective companies or mark holders. Copyright © 2023 by SANBlaze Technology, Inc.

All rights reserved.

Printed in the United States of America

pn400-000003 Rev 22

#### **Contact Information:**

SANBLaze Technology, Inc. One Monarch Drive Suite 204 Littleton, Ma (USA) 01460 1-978-679-1400

Email Support: support@sanblaze.com

Website Support: http://www.sanblaze.com/support

# Contents

| Table of Figures                                                                                                    |
|----------------------------------------------------------------------------------------------------|
| Certified Systems SANBlaze Runs On5                                                                                                    |
| SANBlaze Certified Adapter Cards5                                                                                                    |
| Optional system configurations                                                                                                    |
| Software Installation Procedure7                                                                                                    |
| Network Quick Start                                                                                                    |
| To connect via Telnet:                                                                                                    |
| To connect via Command Line:9                                                                                                    |
| To Change IP address at the command line:9                                                                                                    |
| To change the graphical mapping of ports in the GUI9                                                                                                    |
| Disable BIOS on SAS adapters                                                                                                    |
| SANBlaze Quick Configuration Guide10                                                                                                    |
| Reset to Factory Configuration                                                                                                    |
| Protocol Configuration                                                                                                    |
|                                                                                                    |
| Configuring for NVMe-oF Operation11                                                                                                    |
| Configuring for NVMe-oF Operation11<br>Configuring for FCoE Operation11                                                                                                    |
| Configuring for NVMe-oF Operation                                                                                                    |
| Configuring for NVMe-oF Operation11Configuring for FCoE Operation11Configuring for iSCSI Operation12Configuring for FC/SAS Operation13                                                                                                    |
| Configuring for NVMe-oF Operation11Configuring for FCoE Operation11Configuring for iSCSI Operation12Configuring for FC/SAS Operation13Port Mode Configuration13                                                                                                    |
| Configuring for NVMe-oF Operation       11         Configuring for FCoE Operation       11         Configuring for iSCSI Operation       12         Configuring for FC/SAS Operation       13         Port Mode Configuration       13         Configuring Target Ports       13 |
| Configuring for NVMe-oF Operation11Configuring for FCoE Operation11Configuring for iSCSI Operation12Configuring for FC/SAS Operation13Port Mode Configuration13Configuring Target Ports13Configuring Initiator Ports14                                                           |

# Table of Figures

| Figure 1: Reset the VirtuaLUN System         | 10 |
|----------------------------------------------|----|
| Figure 2: Protocol Configuration for NVMe-oF | 11 |
| Figure 3: Protocol Configuration for FCoE    | 12 |
| Figure 4: Configuring Protocols for iSCSI    | 12 |
| Figure 5: Configuring Protocols for FC/SAS   | 13 |
| Figure 6: Configuring Target Ports           | 14 |
| Figure 7: Configuring Initiator Ports        | 14 |
|                                              |    |

# Certified Systems SANBlaze Runs On

The SANBlaze VirtuaLUN Software product is designed to run on a variety of hardware platforms. SANBlaze recommends using a system that has been tested and certified; reference certified systems listing below.

|            | R710                    | R805                           | M910    |  |  |
|------------|-------------------------|--------------------------------|---------|--|--|
| Dell       | R720                    | R820                           | M620    |  |  |
|            | R730                    | T5400                          |         |  |  |
|            |                         |                                |         |  |  |
|            |                         |                                |         |  |  |
|            | DL360G6                 | 585G6                          | DL380G6 |  |  |
| HP         | DL360G8                 |                                | DL380G7 |  |  |
|            | DL370G5                 |                                | DP380G8 |  |  |
|            | DL370G6                 |                                | DL380G9 |  |  |
|            | x3650                   | x3650M2                        | x3650M3 |  |  |
| IBM        |                         | x3650M4                        | x3850   |  |  |
|            | C250M                   | 220M3                          | 220M4   |  |  |
| Cisco      |                         | C210M2                         | C460M4  |  |  |
|            | R2000GZ                 |                                |         |  |  |
| Intel      |                         |                                |         |  |  |
|            |                         | I                              |         |  |  |
| SuperMicro | 6017R-N3RF4+            |                                |         |  |  |
|            | H12SSW-NT               |                                |         |  |  |
|            | (GEN4 AMD platform      | with 7402p                     |         |  |  |
|            | processor) is the curre | ently supported                |         |  |  |
|            | PCIe Gen4 configurati   | on. Other                      |         |  |  |
|            | configurations may be   | configurations may be added as |         |  |  |
|            | additional qualificatio | n is completed.                |         |  |  |

# SANBlaze Certified Adapter Cards

The software requires Fibre Channel, Ethernet, or SAS HBAs to use for emulation. The following cards are supported and **must be used** for the various protocols.

| 64G Fibre Channel    | Emulex       | LPe36002-M64          |
|----------------------|--------------|-----------------------|
| 64G Fibre Channel    | QLogic       | 2800 series           |
| 32G Fibre Channel    | Qlogic       | QLE2694U              |
|                      |              | QLE2742               |
|                      | Emulex       | LPe32000              |
|                      |              | LPe32002              |
| 16G Fibre Channel    | Brocade      | 1860                  |
|                      | Emulex       | LPe16000B             |
|                      |              | LPe16002B             |
| 8GFibre Channel      | Emulex       | LPe12000              |
|                      |              | LPe12002              |
|                      |              | LPe12004              |
| 4G Fibre Channel     | Emulex       | LPe1100               |
|                      |              | LPe11002              |
|                      |              | LPe11004              |
| 200/100/50/25G iSCSI | Mellanox     | ConnectX-4 family     |
|                      |              | ConnectX-5 family     |
|                      |              | ConnectX-6 family     |
| 25GbE and 100GbE     | Qlogic       | 45000 series          |
| iSCSI                |              |                       |
| 40G FCoE/iSCSI       | Emulex       | OCe14401              |
| 40G iSCSI            | Intel        | XL710                 |
| 10G FCoE/iSCSI       | Intel        | E10G42BFSR (X520)     |
|                      |              | X540-T2 (RJ45 Copper) |
| SAS                  | LSI/Broadcom | LSISAS9200-8e (6 G)   |
|                      |              | LSISAS92-7-8e (6 G)   |
|                      | Broadcom 24G | LSISAS9300-8e (12 G)  |
|                      | Broadcom 64G | LSISAS9400-16e (12 G) |

# Optional system configurations

In the event a customer would like to use a system other than those listed above, the following minimum requirements must be met to support the SANBlaze software.

**Processor**: x86 Intel Xeon or AMD Opteron processor. We recommend at least 2 processor cores per physical emulation port in the system. Optimal performance will be attained when all processor sockets are populated.

**Memory**: 2 GB minimum. At least 2GB of memory per physical emulation port are required in the system. Optimal performance will be attained when all memory slots are populated.

**HDD**: Single SAS/SATA HDD in the chassis. Larger sized HDD's allow for more emulation configurations to be saved. (**NOTE**: The system HDD will be overwritten during the SANBlaze software load).

**CDROM**: IDE/USB CDROM. The software is installed via a bootable DVD and requires an IDE or USB CDROM to boot from.

**USB port**: The software is licensed by USB dongle. System must have a USB port dedicated to the dongle for proper operation.

BIOS: The software needs Legacy bios mode to be installed. UEFI is NOT supported.

# Software Installation Procedure

Insert USB License Dongle into USB port on target system. Software will not properly function without a valid Licensed Dongle.

Connect monitor and keyboard to target system.

Insert installation CD into target system and power on. When the CD loads a menu with the following options will be presented:

- 0) Boot from the Hard Disk (No changes to system)
- 1) Install SANBlaze Software (Destructive to all files!)

Select option '1' to install to target system. As indicated, this will destroy any data on the HDD in the target system.

Once the software is finished installing, the system will return to the # prompt. Type 'reboot -f' to reset the machine.

Eject the CD as the system is powering up. VirtuaLUN software will then automatically load.

Once the system is booted, proceed to network configuration below.

# Network Quick Start

Configuring the SANBlaze VirtuaLUN<sup>™</sup> can be done via a web browser or Telnet session, using the Ethernet port (10/100/1000 auto sensing) on the front panel. The software uses the 'eth0' interface provided under Linux. Please connect to the 'eth0' interface of your target machine.

To connect via a Web Browser:

IP Address: **192.168.1.222** Default Gateway: **192.168.1.1** 

Requires Java version 6u26 or newer running on the client web browser.

User Name: system Password: SANBlaze (case sensitive)

### Changing the IP address

Once the VirtuaLUN system has been accessed, the IP address, system name, and gateway can be changed, using the main web page.

#### To connect via Telnet:

#### Telnet 192.168.1.222

Note: If your host is not in the VLUN's /etc/hosts file, the system will take a few seconds to reply.

User Name: vlun

Password: SANBlaze (case sensitive)

Upon successful log-in, issue the **su** command to get superuser access.

# su

Password: SANBlaze

### To connect via Command Line:

In addition to the Ethernet based connectivity methods, the VirtuaLUN can be accessed via the command line if desired. Connecting a monitor and keyboard to the product will allow direct access to the command line.

Once booted, the system will prompt for user name/password:

User Name: vlun Password: SANBlaze (case sensitive)

Upon successful log-in, issue the **su** command to get superuser access.

#su

Password: SANBlaze

#### To Change IP address at the command line:

Run the network config script:

#### #/virtualun/scripts/config\_network.sh

The script will then prompt you for all the necessary network settings.

### To change the graphical mapping of ports in the GUI

This will allow you to map the physical ports in your system to reflect properly within the GUI. The GUI can then be setup to show ports in the same order as they are physically laid out. Instructions for mapping out the physical layout of VLUN system ports:

You will need:

- 1) Physical access to the VLUN system.
- 2) A switch or loop back connector that can bring a port online.
- 3) Console or ssh access to the VLUN system.

#### Steps:

- 1) Open an ssh session or login from the console to the VLUN.
- 2) At the command prompt, type [root@virtualun ~]# config\_portmap
- 3) Follow the instructions, enter Slot orientation, number of slots and number of ports in each slot.
- 4) Then use a connection to a switch or loopback connector to bring each port online, one by one.
- 5) When the command finishes, you will have mapped out the ports. You can then go back to the GUI and the port order and graphics should reflect the physical map of the chassis.

### **Disable BIOS on SAS adapters**

If using SAS adapters, the card BIOS needs to be disabled for proper operation. A script is provided on the system to do this. First make sure all cables are disconnected from the cards you wish to use. Then ssh into the system or login via the console and execute the following command and follow the instructions:

[root@virtualun ~] # lsi\_sas\_disable\_bios.sh

# SANBlaze Quick Configuration Guide

This document describes how to quickly configure the VirtuaLUN product to enable specific protocols. Complete the three sections to configure the system:

- 1. Reset to Factory Configuration
- 2. Protocol Configuration
- 3. Port Mode Configuration

### **Reset to Factory Configuration**

If the state of the current system is unknown, it is best to reset back to factory defaults. This can be done via the 'Poweroff/Reset' link the left-hand menu. Once that is clicked you will be presented with a 'Reboot with Factory Defaults' button. Clicking that will clear the configuration and reboot the system. Once it has rebooted, you can continue on with your configuration.

| SANBlaze                   |                                              |                                      |                                                                     |
|----------------------------|----------------------------------------------|--------------------------------------|---------------------------------------------------------------------|
| Z SANBlaze VirtuaLUN       | S                                            | ANBlaze VirtuaLUN System Re          | eset                                                                |
| Z Multi-System Manager     | If the IP Address, Netmask or Gateway Addres | sses or the Hostname have been chang | ged, be sure to use the new values after reboot.                    |
| 윶 Multi-System Targ Setup  | Reboot the VLUN node                         |                                      | Reboot                                                              |
| 🔗 Multi-System Init Setup  | Shutdown the VLUN node                       |                                      | Shutdown                                                            |
| 🞸 Multi-System Init Start  | Report the VILIN node with Eastony D         | ofaulte                              | Report with factory defaults                                        |
|                            | Rebot the VEON hole with actory b            |                                      | Reboot with factory defaults                                        |
| Multi-System Status        |                                              | Startun / Chutdaum Ontiona           | Reboot the VirtuaLUN and restore the factory default configuration. |
| Test Manager Configuration |                                              | Startup / Shutdown Options           | granthy increases the time serviced to shutdown                     |
| ∃ 192.168.110.253 sfstest3 | Save Data on Shutdown/Reboot                 | Note. This can                       | greatly increase the time required to shutdown.                     |
| A Treast Quick Setup       | Restore Data on Boot                         | Note: This ca                        | an greatly increase the time required to boot.                      |
|                            |                                              |                                      |                                                                     |
| A Initiator Quick Start    |                                              |                                      |                                                                     |
|                            |                                              |                                      |                                                                     |
|                            |                                              |                                      |                                                                     |
| Targ NVMe-oF TCP:0         |                                              |                                      |                                                                     |
| Init(0-1) FCoE:1 VLAN:10   |                                              |                                      |                                                                     |
| Targ FC:2                  |                                              |                                      |                                                                     |
| E- Thit FC:3               |                                              |                                      |                                                                     |
| □- Test Init NVMe:4        |                                              |                                      |                                                                     |
| - III Tracing              |                                              |                                      |                                                                     |
|                            |                                              |                                      |                                                                     |
| 🖃 🛄 User Management        |                                              |                                      |                                                                     |
| 💸 Maintenance (S01428)     |                                              |                                      |                                                                     |
| - O Poweroff/Reset         |                                              |                                      |                                                                     |
| E User Guide (targ)        |                                              |                                      |                                                                     |
|                            |                                              |                                      |                                                                     |
| Et outlier Guide (targ)    |                                              |                                      |                                                                     |
| El Deleses Nates           |                                              |                                      |                                                                     |
| P                          |                                              |                                      |                                                                     |
|                            |                                              |                                      |                                                                     |

Figure 1: Reset the VirtuaLUN System

# Protocol Configuration

# Configuring for NVMe-oF Operation

Select the Port you want to configure, and then select the NVMe-oF protocol as shown below.

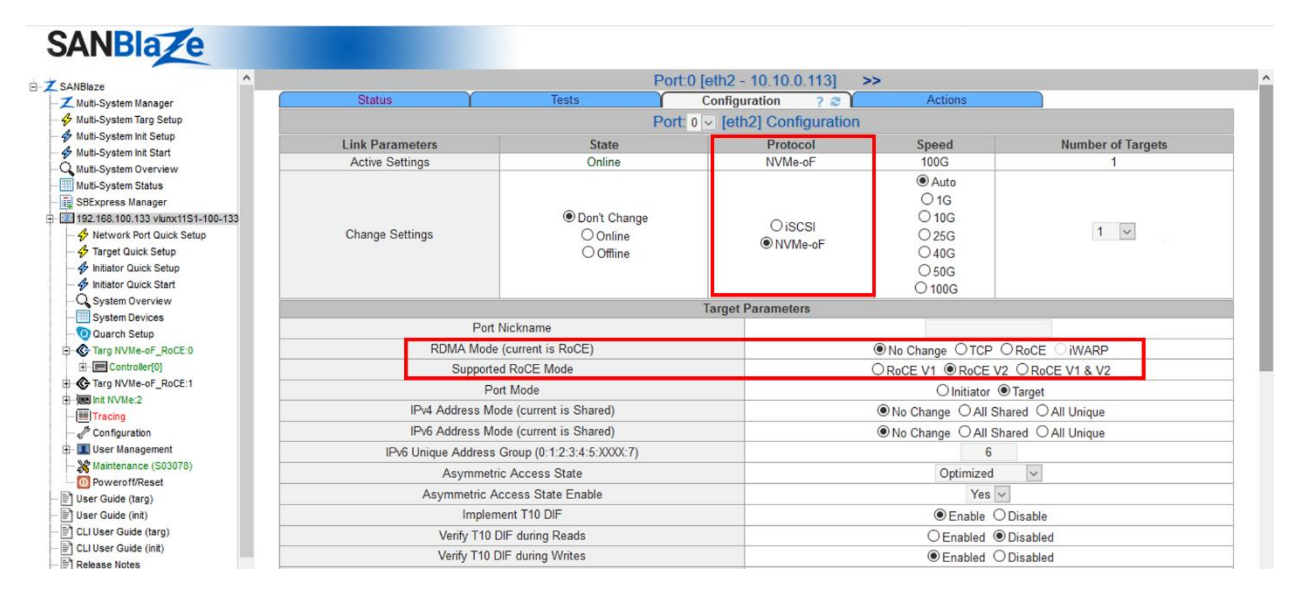

Figure 2: Protocol Configuration for NVMe-oF

Next, select the RDMA Mode. It displays the current selection, so you can select "No Change" or TCP, RoCE or iWARP. In the Supported RoCE Mode field chose RoCE v1, RoCE v2 or both RoCE v1 & v2.

# Configuring for FCoE Operation

Click the 'Network Port Quick Setup' link in the left hand menu of the GUI. On the right hand side select the ports you want to change to FCoE mode, set the protocol to FcoE and then select the desired mode (initiator or target). Then hit 'Apply'.

| ANBlaze VirtuaLUN                                                                                                    |                                   | Netv       | vork Port Quick Setup | 3              |                |                     |
|----------------------------------------------------------------------------------------------------|-----------------------------------|------------|-----------------------|----------------|----------------|---------------------|
| Multi-System Manager                                                                                                    | Network Port Configuration        |            |                       |                |                |                     |
| Multi-System Init Setup                                                                                                    |                                   | IP Address | Network Mask          | Jumbo<br>Frame | Protocol       | Mode                |
| Multi-System Overview                                                                                                    | [eth2 - fe80::21b:21ff:fe43:4b74] | 1.1.253.10 | 255.255.255.0         | Enable         | O FCoE O iSCSI | O Initiator  Target |
| Multi-System Status                                                                                                    | [eth3 - fe80::21b:21ff:fe43:4b75] |            |                       | Enable         | ● FCoE O iSCSI | Initiator O Target  |
| Test Manager Configuration                                                                                                    |                                   |            |                       |                | <b></b>        |                     |
| 192.168.110.253 sfstest3                                                                                                    |                                   |            | Apply Reset           |                |                |                     |
| S Network Port Quick Setup                                                                                                    |                                   |            | COPPA CORES           |                |                |                     |
| A Target Quick Setup                                                                                                    |                                   |            |                       |                |                |                     |
| V larger duick Setup                                                                                                    |                                   |            |                       |                |                |                     |
| A Initiator Quick Setup                                                                                                    |                                   |            |                       |                |                |                     |
| P minutor auton octup                                                                                                    |                                   |            |                       |                |                |                     |
| Initiator Quick Start                                                                                                    |                                   |            |                       |                |                |                     |
| A Initiator Quick Start     Q System Overview                                                                                                    |                                   |            |                       |                |                |                     |
| Initiator Quick Start     System Overview     System Devices                                                                                                    |                                   |            |                       |                |                |                     |
| Initiator duick Start     System Overview     System Devices     Turce NML are 5 (70.0)                                                                                                    |                                   |            |                       |                | •              |                     |
| mitator Culick Start     System Overview     System Devices     Targ IVVMe-oF_TCP:0                                                                                                    |                                   |            |                       |                | •              |                     |
|                                                                                                    |                                   |            |                       |                |                |                     |
| Initiator Quick Start<br>Q system Doverview<br>System Doveroes<br>♦ Targ NVMe-oF_TCP0<br>至 Init(0-1) FC0E1 VLAN:10<br>至 Init(0-1) FC0E1 VLAN:10<br>至 Init(0-1) FC0E1 VLAN:10                                                                                                    |                                   |            |                       |                | <u>ا</u>       |                     |
|                                                                                                    |                                   |            |                       |                |                |                     |
|                                                                                                    |                                   |            |                       |                | 1              |                     |
|                                                                                                    |                                   |            |                       |                | •              |                     |
|                                                                                                    |                                   |            |                       |                | 1              |                     |
| Initiator Quick Start     System Overview     System Devices     Targ IV/Me-oF_TCP:0     Start Decise     Targ IV/Me-oF_TCP:0     Start DFC:3     Start DFC:3     Start DFC:3     Start DFC:3     Start DFC:4     Tracege     Tracege     Start DFC:4     Start DFC:4     |                                   |            |                       |                |                |                     |
| Initiator Quick Start     System Overview     System Devices     Tray FIVILe-of_TCP:0     System Devices     Tray FIVILe-of_TCP:0     Start FIVILe-of_TCP:0     Start FIV |                                   |            |                       |                | <b>`</b>       |                     |
| Initiator Quick Start     System Overview     System Devices     Tray IfVXHeoF_TCP.0     Sint(0-1) FCoE:1 VLAN:10     Start FC:2     Sub R1NWAe4     Imin R1NWAe4     Imin  |                                   |            |                       |                |                |                     |
| Initiator Quick Start     System Overview     System Devices     Targ IIVMe-oF_TCP:0     Entir(0-1) FCcF: VLAN:10     Targ IIVMe-oF_TCP:0     Init FC:3     Init FC:3 |                                   |            |                       |                |                |                     |
| Initiator Quick Start     System Overview     System Overview     System Overvies     Tray It/ViE-of_TCP 0     Start FC-3     Simit C-1 FC-8     Simit C-1 FC-8     Simit C-1     Simit C-1     S |                                   |            |                       |                |                |                     |
| Initato Cuck Start     System Overview     System Overview     Targ NVMe.oF_TCP:0     Start PC2:2     Start PC2     Start PC2     Start PC2     Start PC3     Mint NVMe.4     Traceg     User Management     Maintenance (S01428)     OverofitReset     User Guide (mt)                                                                                                    |                                   |            |                       |                |                |                     |
| Initiator Quick Start     System Overview     System Overview     System Overvies     Strate Process     Tray FC2     Sint(0-1) FCeE1 VLAN:10     Sint(0-1) FCeE1 VLAN:10     Sint(0-1) FCEE1 VLAN:10     Sint(0-1) FCEE1 VLAN:10     Sint(0-1) FCEE1     Sint(0-1) FCEE1     Sint(0-1) FCEE1     Sint(0-1) FCEE1     Sint(0-1) FCEE1     Sin |                                   |            |                       |                |                |                     |
| Initiator Quick Start     System Overview     System Overview     Targ IV/Me-oF_TCP:0     Think-01/FCdF:TVLAN:10     Targ FC:2     Targ FC:2     Maintenance (S01428)     Wer Guide (carg)     User Guide (carg)     CLU Ber Guide (carg)                                                                                                    |                                   |            |                       |                |                |                     |
| Initiator Quick Start     System Overview     System Overview     System Overvies     Start Provide Start     System Overview     Targ FC2     Shift(-1) FC6E: VLAN:10     Start FC3     Shift(-1) FC6E: VLAN:10     Start FC3     Shift(-1) FC6E: VLAN:10     Start FC3     Shift(-1) FC6E: VLAN:10     Start FC3     Shift(-1) FC6E: VLAN:10     Shift(-1) FC6E: VLAN:10     Shift(-1) FC6E: VLAN:1 |                                   |            |                       |                | •              |                     |

Figure 3: Protocol Configuration for FCoE

# Configuring for iSCSI Operation

Click the 'Network Port Quick Setup' link in the left hand menu of the GUI. On the right hand side select the ports you want to change to iSCSI mode, set the protocol to iSCSI, set IP addresses if needed and select the desired mode (initiator or target). Then hit 'Apply'.

| NBlaze VirtuaLUN                                                                                                    | Net        | work Port Quick Setup     | )      |              |                     |
|----------------------------------------------------------------------------------------------------|------------|---------------------------|--------|--------------|---------------------|
| Multi-System Manager                                                                                                    | N          | etwork Port Configuration |        |              |                     |
| Muti-System Int Setup                                                                                                    | IP Address | Network Mask              | Jumbo  | Protocol     | Mode                |
| Multi-System Init Start Multi-System Overview Port-0 [eth2 _ fe80::21h:21ff:fe43:4h74]                                           | 1 1 253 10 | 255 255 255 0             | Enable |              | O Initiator  Target |
| Multi-System Status                                                                                                    |            |                           | Enable | OFCoE OiSCSI | Initiator O Target  |
|                                                                                                    |            |                           |        |              |                     |
| Q System Overview<br>■ System Devices<br>Targ IV/Ne=0_TCP:0<br>至 Targ IV/Ne=0_TCP:0<br>至 Targ FC:2<br>■ Int IV:Ne=4<br>■ Tracing |            |                           |        | 1            |                     |

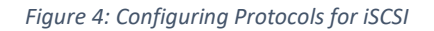

# Configuring for FC/SAS Operation

There is no protocol to set for FC/SAS ports but you can quickly change the port mode (initiator or target) via the 'Multi-System Manager' page. Select the option you want and click **Apply**.

| ← → C' û 🔽 192.168.110.253/hom | e.asp                                                                                                    |                   | ତ ☆                    | ⊻ ⊪\ © ⊖ :                |
|--------------------------------|----------------------------------------------------------------------------------------------------|-------------------|------------------------|---------------------------|
| SANBlaze                       | and the second second se |                   |                        |                           |
| Z SANBlaze VirtuaLUN           | SANBlaze VirtuaLUN M                                                                                                    | ulti-System Manag | ger 🕜                  |                           |
| Z Multi-System Manager         |                                                                                                    |                   |                        |                           |
| - 🔗 Multi-System Targ Setup    | Built                                                                                                    | In Tests          |                        |                           |
| - 🖇 Multi-System Init Setup    | Maximum Data Throughput                                                                                                    | Read              | Write                  | Start Max Throughput Test |
| S Multi-System Init Start      | Maximum Number of I/Os                                                                                                    | Read              | Write                  | Start Max I/Os Test       |
| Q Multi-System Overview        | Bandom I/O Siza/Black Test                                                                                                    |                   |                        | Charl Dandam UO Taat      |
| Multi-System Status            | Random I/O Size/Block Test                                                                                                    | ≥ Read            | LI vvrite              | Start Random I/O Test     |
| Test Manager Configuration     |                                                                                                    |                   |                        |                           |
| 192.168.110.253 sfstest3       | 1/0                                                                                                    | Tests             |                        |                           |
| - 🛠 Network Port Quick Setup   | Test Type                                                                                                    |                   | Read                   | Only 🗸                    |
| - 🖇 Target Quick Setup         | I/O Size                                                                                                    |                   | 256KE                  | 3                         |
| - 🖇 Initiator Quick Setup      | Test Pattern                                                                                                    |                   | Dandom                 |                           |
| - 🐓 Initiator Quick Start      | Test Fattern                                                                                                    |                   | Kanuom                 | ~                         |
| Q System Overview              | Start                                                                                                    | tTests            |                        |                           |
| - System Devices               |                                                                                                    |                   |                        |                           |
| Targ NVMe-oF_TCP.0             | All Syste                                                                                                    | ms Actions        |                        |                           |
| - 5 Init(0-1) FCoE:1 VLAN:10   | OfflineAllPorts OnlineAllPorts                                                                                                    | LinkResetAllPorts | ReprobeAllPorts        |                           |
| Targ FC:2                      | LogoutAlliSCSITargets LoginAlliSCSITargets                                                                                                    | LogoutAutoiSCSITa | rgets LoginAutoiSCSITa | argets                    |
| E-Selnit FC:3                  |                                                                                                    |                   |                        | The European M            |
| E- Init NVMe:4                 | All Sustame                                                                                                    | Configuration     |                        |                           |
| [#] Tracing                    | All Systems                                                                                                    | conngulation      |                        |                           |
| - 4 <sup>5</sup> Configuration |                                                                                                    |                   | OA OA                  | II Initiator              |
| User Management                | Port Mode                                                                                                    |                   | O A                    | All Target                |
| Maintenance (S01428)           |                                                                                                    |                   | OEven                  | Ports Target              |
| - O Poweroff/Reset             |                                                                                                    |                   | O Doi                  | n't Change                |
| User Guide (targ)              | A                                                                                                    | pply              |                        |                           |
| User Guide (init)              |                                                                                                    |                   |                        |                           |
| E CLI User Guide (targ)        |                                                                                                    |                   |                        |                           |
| ELI User Guide (init)          |                                                                                                    |                   |                        |                           |
| Release Notes                  |                                                                                                    |                   |                        |                           |
| User Guide PDFs                |                                                                                                    |                   |                        |                           |

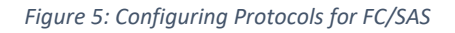

# Port Mode Configuration

# **Configuring Target Ports**

Once a port is in target mode you can quickly configure the number of targets and LUNs on each port via the 'Target Quick Setup' page from the left-hand menu. Select how many targets and LUNs you want on each port and click **Apply**.

| NBlaze VirtuaLUN           | Target Quick Configuration Settings 👩 |                                                          |                    |                              |   |                                       |               |              |                    |
|----------------------------|---------------------------------------|----------------------------------------------------------|--------------------|------------------------------|---|---------------------------------------|---------------|--------------|--------------------|
| Multi-System Targ Setup    | Default Ll                            | JN Size 16 MB 🔽 🤇                                        | Cust               | om Size 1 O                  |   | Maximum Availab                       | le Memory O   | Mir          | nimum Allowed Size |
| Multi-System Init Setup    |                                       |                                                          |                    |                              |   |                                       |               |              |                    |
| Multi-System Init Start    | AH D. 4                               |                                                          | 7 440              | Quick Configuration Settings |   |                                       |               |              |                    |
| Multi-System Overview      | All Ports                             | All Ports Max Memory 6617 v MB                           |                    | B Number of Targets 1 v      |   | Active LUNs Per Target 1              |               |              | Apply To All Ports |
| Test Manager Configuration | Port[0]                               | Port[0] Max Memory 6617 VI                               |                    | MB Number of Targets 3       |   | Active LUNs Per Target 2              |               |              | Change Port        |
| 192.168.110.253 sfstest3   | Port[2]                               | Max Memory 661                                           | 7 🗸 MB             | Number of Targets 1          | 1 | Active LU                             | Ns Per Target | 1 🗸          | Change Port        |
| S Network Port Quick Setup |                                       |                                                          |                    |                              |   | Number of Targets Port 0              |               |              |                    |
| S Target Quick Setup       |                                       | Global Ta et Settings                                    |                    |                              |   |                                       |               |              |                    |
| S Initiator Quick Setup    | Use NAA                               | Use NAA5 in VPD Page 83h                                 |                    |                              |   |                                       | O Enable      |              |                    |
| Sinitiator Quick Start     | Check Una                             | ligned Reads (512e)                                      |                    | Don't Check                  | ~ | Key= 00h - No Sense                   | ~ ASC=00      | ASCQ=00      | Deferred           |
| System Overview            | Check Una                             | ligned Writes (512e)                                     |                    | Don't Check                  | ~ | Key= 00h - No Sense                   | ✓ ASC=00      | ASCQ=00      | Deferred           |
| Targ NVMe-oF_TCP:0         | Change M                              | Change Mapped Port Names                                 |                    |                              |   |                                       |               |              |                    |
| Init(0-1) FCoE:1 VLAN:10   | Underrun/Over                         | Underrun/Overrun Asve Valid Reciduals                    |                    |                              |   |                                       |               |              |                    |
| Targ FC:2                  | User-Crea                             | User-Created Bad Blocks are<br>Permanent OEnable Disable |                    |                              |   |                                       |               |              |                    |
| Init NVMe:4                |                                       |                                                          |                    |                              |   | 10725002750                           |               |              | _                  |
| Configuration              |                                       | Ap                                                       | pply or Discard ch | anges on this page           |   | Apply                                 | (             | Cancel       |                    |
| User Management            |                                       | Link Rese                                                | et After Changes   | Link Reset                   |   | Clear Selected Port<br>Configurations | ClearC        | onfiguration |                    |
| Maintenance (S01428)       |                                       | Virtual                                                  | LUN Memory         | Total=6617MB                 |   | Allocated=18MB                        | Remain        | ing=6599MB   |                    |
| User Guide (targ)          |                                       |                                                          |                    |                              | _ |                                       |               |              |                    |
| User Guide (init)          |                                       |                                                          |                    |                              |   |                                       |               |              |                    |
| CLUUser Guide (taro)       |                                       |                                                          |                    |                              |   |                                       |               |              |                    |

Figure 6: Configuring Target Ports

# **Configuring Initiator Ports**

Once a port is in initiator mode you can quickly configure the number of initiators on each port via the 'Initiator Quick Setup' page from the left-hand menu. Select how many initiators you want on each port and click **Apply**.

| ANDIAZE                                                                                                    |                                            |                                                |                 |                           |  |  |
|----------------------------------------------------------------------------------------------------|--------------------------------------------|------------------------------------------------|-----------------|---------------------------|--|--|
| ANBlaze VirtuaLUN                                                                                                    | SANBlaze VirtuaLU                          | I Multi-System Mana                            | ger 🕜           |                           |  |  |
| Multi-System Manager                                                                                                    |                                            |                                                |                 |                           |  |  |
| Multi-System Targ Setup                                                                                                    | Bu                                         | ilt In Tests                                   |                 |                           |  |  |
| Multi-System Init Setup                                                                                                    | Maximum Data Throughput                    | Read                                           | Write           | Start Max Throughput Test |  |  |
| Multi-System Init Start                                                                                                    | Maximum Number of I/Os                     | Read                                           | Write           | Start Max I/Os Test       |  |  |
| Multi-System Overview                                                                                                    | Pandom I/O Size/Block Test                 |                                                |                 | Start Bandom I/O Test     |  |  |
| Multi-System Status                                                                                                    | Kalidolii ilo Size/Diock Test              | ≥ Read                                         | L vvrite        | start Random Do Test      |  |  |
| Test Manager Configuration                                                                                                    |                                            |                                                |                 |                           |  |  |
| 192.168.110.253 sfstest3                                                                                                    |                                            | /O lests                                       |                 |                           |  |  |
| - & Network Port Quick Setup                                                                                                    | Test Type                                  |                                                | Rea             | d Only 🗸                  |  |  |
| - 🔗 Target Quick Setup                                                                                                    | I/O Size                                   |                                                | 256K            | 3B 🗸                      |  |  |
| 4 Initiator Quick Setup                                                                                                    | Test Pattern                               | Bandom                                         |                 |                           |  |  |
| - 4 Initiator Quick Start                                                                                                    |                                            | rest Pattern                                   |                 |                           |  |  |
| System Overview                                                                                                    |                                            | tart lests                                     |                 |                           |  |  |
| System Devices                                                                                                    |                                            |                                                |                 |                           |  |  |
| Targ NVMe-oF_TCP:0                                                                                                    | All Sy                                     | stems Actions                                  |                 |                           |  |  |
| B- thit(0-1) FCoE:1 VLAN:10                                                                                                    | OfflineAllPorts OnlineAllPorts             | LinkResetAllPorts                              | ReprobeAllPorts |                           |  |  |
| larg FC:2                                                                                                    | LogoutAlliSCSITargets LoginAlliSCSITargets | s LogoutAutoiSCSITargets LoginAutoiSCSITargets |                 |                           |  |  |
| Init FC:3                                                                                                    |                                            |                                                |                 |                           |  |  |
|                                                                                                    | All Syste                                  | ns Configuration                               |                 |                           |  |  |
| A configuration                                                                                                    |                                            | 9                                              |                 | All Initiator             |  |  |
| Configuration                                                                                                    |                                            |                                                |                 | All Target                |  |  |
| Son using and the second second secon | Port Mode                                  |                                                | 0-              | All larger                |  |  |
| Maintenance (S01426)                                                                                                    |                                            |                                                | OEve            | 1 Ports larget            |  |  |
| User Cuide (tere)                                                                                                    |                                            |                                                | UD              | on't Change               |  |  |
| User Guide (talg)                                                                                                    |                                            | Apply                                          |                 |                           |  |  |
| GLUIess Quide (tars)                                                                                                    |                                            |                                                |                 |                           |  |  |
| CLIOSER Guide (targ)                                                                                                    |                                            |                                                |                 |                           |  |  |
| FICLIUSEF GUIDE (INE)                                                                                                    |                                            |                                                |                 |                           |  |  |

Figure 7: Configuring Initiator Ports

This concludes the set-up of SANBlaze's software only solution. For more information or if you have any questions, please contact SANBlaze support (details below).

### **Contact Support**

#### STORAGE TESTING SUPPORT

If you need technical support, please click on the SANBlaze Help Center or email us by clicking Email Support below.

SANBlaze Help Center | Email Support

For additional information on SANBlaze Storage Emulation Testing solutions, please access the areas listed below. If you need additional information that you cannot find here, please <u>contact us</u> via phone @ (978) 679-1400.

Additional information on storage testing products:

Data Sheets – A list of all of the data sheets available for SANBlaze products.

<u>Video Training Library</u> – The videos provide training on a number of tasks associated with the setup and deployment of SANBlaze storage emulation systems and software.

<u>White Papers</u> – A list of all white papers available for SANBlaze products.